## SENDING YOUR TRANSCRIPT TO A SCHOOL

## INCLUDING THE COMMON APP, NCAA, AND NAIA

- 1. Sign into your Parchment Account.
  - a. Email: Recommended using a personal email.
  - b. Password: 10 characters long with 1 Uppercase & 1 number
- 2. Click "Order"
- 3. Using the search bar, enter the destinations.
  - a. Abbreviations/Acronyms do **NOT** work in the search.
    - i. EXAMPLE: SWIC
- 4. Order details will appear on the next screen.
  - a. You may have to use your mouse or finger to sign your name
  - b. In May, graduating students may select 'Hold for grades' to request a final transcript
- 5. Click "Continue"
  - a. If needed, you may add another destination.
- 6. Finalize your order.

| ٩                                                                | Belleville West High School |
|------------------------------------------------------------------|-----------------------------|
| Chroliment in                                                    | nfo                         |
| You can now get your credentials! Here is what is walting for yo |                             |
|                                                                  | Your<br>Transcript          |
|                                                                  |                             |
|                                                                  | Order                       |
|                                                                  |                             |
| FOR                                                              | Δ:                          |
| ITEM                                                             | Transcript                  |
| FROM<br>TO                                                       | Belleville West High School |
| O Add a                                                          | nother item for             |

## EMAILING TRANSCRIPT TO A SCHOOL

## **IDEAL FOR RECRUITERS, COACHES, AND SCHOLARSHIPS**

- 1. Sign into your Parchment Account.
- 2. Click "Order"
- 3. Under the destination search bar click I'm sending this to myself or another individual.
  - a. Choose " sending to another individual"
- 4. Select "Electronic"
- 5. Enter the below information
  - a. **Destination** = Name of the school or Scholarship
  - b. **Recipient Email** = Copy & Paste the email address
- 6. Order details will appear on the next screen.
  - a. Use drop downs to select the correct information.
- 7. Click "Continue"
  - a. If needed, you may add another destination.
- 8. Finalize your order.

| l'm sending to myself or another individual <b>O</b>                      |
|---------------------------------------------------------------------------|
| I am sending                                                              |
| I am sending this order to another individual                             |
| (e <sup>N</sup> )                                                         |
| Electronic Print & Mailed<br>Delivered By Email Printed On Paper & Mailed |
| RECIPIENT INFORMATION                                                     |
| * School Name, Business, Person, or Your Name                             |
| * Recipient's Email                                                       |
| * Retype Email                                                            |
| Continue                                                                  |